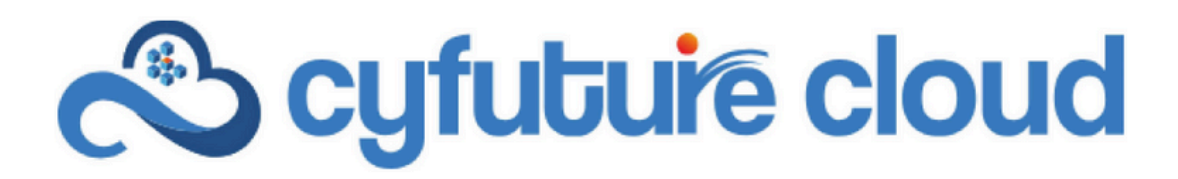

# **Enterprise Cloud Services**

# **How To Set-Up Your Kubernetes Cluster?**

Experience the power of the future with Cyfuture Enterprise Cloud - The ultimate cloud solution for your business needs. Our cloud portal offers a wide range of cutting-edge features such as containers, object storage, data protection, advanced networking, load balancing, and more, all in one place. Our Enterprise Cloud solution provides everything you need to scale your business and take it to the next level. So why wait? Try Enterprise Cloud today and transform your business with the power of the cloud.

### Step 1: Edit Edge Gateway rules.

Navigate to the Edges menu and select the edge gateway you want to edit.

| Cyfuture Cloud             | Data Centers          | Applications N        | letworking    | Content Hub       | Libraries | Administration | Monito | or More~            |           |                   |                  | Q 0~ |                      |   |
|----------------------------|-----------------------|-----------------------|---------------|-------------------|-----------|----------------|--------|---------------------|-----------|-------------------|------------------|------|----------------------|---|
| All Virtual data centers S | ŝite: nrcc.cyfuture.c | loud Organization: De | evyanshSamyal | Data center: devy | yansh     |                |        |                     |           |                   |                  |      |                      | Ī |
| «                          | Edge Gate             | ways                  |               |                   |           |                |        |                     |           |                   |                  |      |                      |   |
| III Compute V              | Luge out              |                       |               |                   |           |                |        |                     |           |                   |                  |      |                      |   |
| vApps                      |                       |                       |               |                   |           |                |        |                     |           |                   |                  |      | EXPORT EDGE GATEWAYS |   |
| Virtual Machines           | Name                  |                       | A - Status    |                   | - Scoo    | •              |        | Distributed Routing | Used NICs | External Networks | Org VDC Networks | -    | HA State             |   |
| Affinity Rules             | O devvao              | h Firewall            | (2) Nor       | rmal              | 0.0       | levvansh       |        | Fnabled             | 2         | 1                 | 1                |      | Not Applicable       |   |
| Scale Groups               |                       |                       | 0.101         |                   | 0.        | cryanan        |        |                     |           |                   |                  |      |                      |   |
| Networking ~               |                       |                       |               |                   |           |                |        |                     |           |                   |                  |      |                      |   |
| Networks                   |                       |                       |               |                   |           |                |        |                     |           |                   |                  |      |                      |   |
| Edges                      |                       |                       |               |                   |           |                |        |                     |           |                   |                  |      |                      |   |
| 🗄 Storage 🗸 🗸              |                       |                       |               |                   |           |                |        |                     |           |                   |                  |      |                      |   |
| Named Disks                |                       |                       |               |                   |           |                |        |                     |           |                   |                  |      |                      |   |
| Storage Policies           |                       |                       |               |                   |           |                |        |                     |           |                   |                  |      |                      |   |
| General V                  |                       |                       |               |                   |           |                |        |                     |           |                   |                  |      |                      |   |
| Metadata                   |                       |                       |               |                   |           |                |        |                     |           |                   |                  |      |                      |   |
| Sharing                    |                       |                       |               |                   |           |                |        |                     |           |                   |                  |      |                      |   |
| Kubernetes Policies        |                       |                       |               |                   |           |                |        |                     |           |                   |                  |      |                      |   |
|                            |                       |                       |               |                   |           |                |        |                     |           |                   |                  |      |                      |   |

# Step 2: Edit Firewall rules.

Click on the Firewall option to edit the firewall rules. Click on Edit Rules option.

| Cyfuture Cloud                                                     | Data Centers Applications                                                                                                    | s Networking Content Hul      | D Libraries Administration | n Monitor More~ |                |           |          |               | Q   @~   <sup>8</sup> ****!?** |   |
|--------------------------------------------------------------------|----------------------------------------------------------------------------------------------------|-------------------------------|----------------------------|-----------------|----------------|-----------|----------|---------------|--------------------------------|---|
| All Virtual data centers                                           | Site: nrcc.cyfuture.cloud   Organiz                                                                                                    | zation: December 1 Data cente |                            |                 |                |           |          |               |                                |   |
| «                                                                  | All Org VDC Edge Gateways > devy                                                                                                    | yansh Pirewall                |                            |                 |                |           |          |               |                                |   |
| ∰ Compute ~<br>vApps                                               | <∱⇒ devyansh Firew                                                                                                    | Vall increase scope           |                            |                 |                |           |          |               |                                |   |
| Virtual Machines<br>Affinity Rules                                 | Configuration<br>General                                                                                                    | NEW EDIT RULES EDIT           | DELETE MOVE TO REARRANGE   |                 |                |           |          |               |                                |   |
| Scale Groups                                                       | Services                                                                                                    | z Name                        | T Category                 | τ State         | T Applications | T Context | T Source | T Destination | T Action                       | т |
| Networks                                                           | NAT<br>IPSec VPN                                                                                                    | e default_rule                | Default                    | Active          |                |           | Any      | Any           | Allow                          |   |
| Storage V Named Disks Storage Policies Storage Policies Settings V | Load Balancer<br>General Settings<br>Service Engine Groups<br>Virtual Services<br>Pools<br>Routing                                                         |                               |                            |                 |                |           |          |               |                                |   |
| General<br>Metadata<br>Sharing<br>Kubernetes Policies              | Static Routes<br>Security<br>IP Sets<br>Application Port Profiles<br>Network Context Profiles<br>IP Management<br>IP Allocations<br>DNS<br>DHCP Forwarding |                               |                            |                 |                |           |          |               |                                |   |

Select the **firewall** and click on **edit firewall rule** button to enable editing.

| # Name y Category  | State   | Applications | Context | Source | Destination | Action | IP Protocol   | Applied To | Logging  | Logging ID | Cor |
|--------------------|---------|--------------|---------|--------|-------------|--------|---------------|------------|----------|------------|-----|
| Edit firewall rule | Enabled |              | -       | Any    | Any         | Drop   | IPv4 and IPv6 | -          | Inactive | 25022      | 1   |
| 1                  |         |              |         |        |             |        |               |            |          |            |     |
|                    |         |              |         |        |             |        |               |            |          |            |     |
|                    |         |              |         |        |             |        |               |            |          |            |     |
|                    |         |              |         |        |             |        |               |            |          |            |     |
|                    |         |              |         |        |             |        |               |            |          |            |     |
|                    |         |              |         |        |             |        |               |            |          |            |     |
|                    |         |              |         |        |             |        |               |            |          |            |     |
|                    |         |              |         |        |             |        |               |            |          |            |     |
|                    |         |              |         |        |             |        |               |            |          |            |     |
|                    |         |              |         |        |             |        |               |            |          |            |     |
|                    |         |              |         |        |             |        |               |            |          |            |     |
|                    |         |              |         |        |             |        |               |            |          |            |     |
|                    |         |              |         |        |             |        |               |            |          |            |     |
|                    |         |              |         |        |             |        |               |            |          |            |     |
|                    |         |              |         |        |             |        |               |            |          |            |     |
|                    |         |              |         |        |             |        |               |            |          |            |     |
|                    |         |              |         |        |             |        |               |            |          |            |     |
|                    |         |              |         |        |             |        |               |            |          |            |     |
|                    |         |              |         |        |             |        |               |            |          |            |     |
|                    |         |              |         |        |             |        |               |            |          |            |     |
|                    |         |              |         |        |             |        |               |            |          |            |     |
|                    |         |              |         |        |             |        |               |            |          |            |     |
|                    |         |              |         |        |             |        |               |            |          |            |     |
|                    |         |              |         |        |             |        |               |            |          |            |     |

Now, edit the **Action** menu and select **Allow** and then save the settings.

| Edit Rules |           |          |           |              |            |              |             |        |               |            |         |            | ×         |
|------------|-----------|----------|-----------|--------------|------------|--------------|-------------|--------|---------------|------------|---------|------------|-----------|
| NEW ON TOP | NEW ABOVE | REMOVE   | MOVE UP M | OVE DOWN N   | IOVE TO GO | TO USER RULE |             |        |               |            |         |            |           |
|            | Name T    | Category | State     | Applications | Context    | Source       | Destination | Action | IP Protocol   | Applied To | Logging | Logging ID | Comments  |
| • ~ 8      | default_r | Default  | Enabled   | -            | -          | Any          | Any         | Drop 🗸 | IPv4 and IPv6 | s <u> </u> |         | 25022      | •         |
|            |           |          |           |              |            |              |             | Drop   |               | _          |         |            |           |
|            |           |          |           |              |            |              |             | Reject |               |            |         |            |           |
|            |           |          |           |              |            |              |             |        |               |            |         |            |           |
|            |           |          |           |              |            |              |             |        |               |            |         |            |           |
|            |           |          |           |              |            |              |             |        |               |            |         |            |           |
|            |           |          |           |              |            |              |             |        |               |            |         |            |           |
|            |           |          |           |              |            |              |             |        |               |            |         |            |           |
|            |           |          |           |              |            |              |             |        |               |            |         |            |           |
|            |           |          |           |              |            |              |             |        |               |            |         |            |           |
|            |           |          |           |              |            |              |             |        |               |            |         |            |           |
|            |           |          |           |              |            |              |             |        |               |            |         |            |           |
|            |           |          |           |              |            |              |             |        |               |            |         |            |           |
|            |           |          |           |              |            |              |             |        |               |            |         |            |           |
|            |           |          |           |              |            |              |             |        |               |            |         |            |           |
|            |           |          |           |              |            |              |             |        |               |            |         |            |           |
| 4          |           |          |           |              |            |              |             |        |               |            |         |            | 1 rule(s) |
|            |           |          |           |              |            |              |             |        |               |            |         |            |           |
|            |           |          |           |              |            |              |             |        |               |            |         | DISCARD    | SAVE      |

# Step 3: Create NAT rules.

Navigate to the **NAT** rules menu and click on **New** 

| Cyfuture Cloud                                                | Data Centers Application                                                                                                    | a Networking Content Hub Libraries Administration Monitor More∽ Q ③- |                  |
|---------------------------------------------------------------|----------------------------------------------------------------------------------------------------|----------------------------------------------------------------------|------------------|
| All Virtual data centers                                      | Site: nrcc.cyfuture.cloud   Organia                                                                                                    | zation: Deta center                                                  |                  |
| «                                                             | All Org VDC Edge Gateways > dev                                                                                                    | ypath Prevail                                                        |                  |
| III Compute v<br>vApps                                        | <∱→ devyaden Firev                                                                                                    | Wall Increase scope                                                  |                  |
| Virtual Machines<br>Affinity Rules<br>Scale Groups            | Configuration<br>General<br>Rate Limiting<br>Services                                                                                            | nEvr                                                                 | q T              |
| © Networking ✓                                                | Firewall                                                                                                    |                                                                      |                  |
| Edger                                                         | IPSec VPN                                                                                                    |                                                                      |                  |
| Storage Named Disks Storage Policies General Metadata Charina | Load Balancer<br>General Settings<br>Service Engine Groups<br>Virtual Services<br>Pools<br>Routing<br>Static Routes<br>Security<br>Static Groups |                                                                      |                  |
| Shanng<br>Kubernetes Policies                                 | Salt Souds<br>IP Sets<br>Application Port Polles<br>Network Context Profiles<br>IP Management<br>IP Allocations<br>DNS<br>DHCP Forwarding        | No NAT Rules Found                                                   |                  |
|                                                               |                                                                                                    | Maaga Columa                                                         | 0 - 0 of 0 rules |

Fill in the required details and **NAT action** you wish to configure.

| Description      | Global_SNAT           |     |
|------------------|-----------------------|-----|
| NAT Action *     | SNAT                  | ~   |
| External IP *    | 49.50.89.14           | (1) |
| Internal IP      | Translated IP or CIDR |     |
| Destination IP   | Source IP or CIDR     |     |
| > (à) Advanced S | Settings              |     |

Step 4: Navigate to Load balancer service.

Now click on the **General settings** under **load Balancer** menu, by default the state of the Load balancer is **Inactive**.

| All Org VDC Edge Gateways > Vinam                                                                                                    | ra Firewall                        |          |  |  |  |  |  |
|----------------------------------------------------------------------------------------------------|------------------------------------|----------|--|--|--|--|--|
| <∱→ Firewall                                                                                                    | INCREASE SCOPE                     |          |  |  |  |  |  |
| Configuration<br>General<br>Rate Limiting                                                                                                    | EDIT                               |          |  |  |  |  |  |
| Services                                                                                                    | State                              | Inactive |  |  |  |  |  |
| Firewall                                                                                                    | Feature Set                        |          |  |  |  |  |  |
| IPSec VPN                                                                                                    | Transparent Mode                   |          |  |  |  |  |  |
| Load Balancer                                                                                                    | IPv4 Service Network Specification |          |  |  |  |  |  |
| General Settings                                                                                                    | IPv6 Service Network Specification |          |  |  |  |  |  |
| Routing<br>Static Routes                                                                                                    |                                    |          |  |  |  |  |  |
| Security<br>Static Groups<br>IP Sets<br>Application Port Profiles<br>Network Context Profiles<br>IP Management<br>IP Allocations<br>DNS<br>DHCP Forwarding |                                    |          |  |  |  |  |  |

NOTE: You will have to generate a support ticket to activate the Load balancer services.

| Cyfuture Cloud                                                                                             | Data Centers Applications                                                                                                    | Networking Content Hub Libraries Administration Monitor More | Q 0.             |  |
|----------------------------------------------------------------------------------------------------|----------------------------------------------------------------------------------------------------|--------------------------------------------------------------|------------------|--|
| All Virtual data centers                                                                                   | Site: nrcc.cyfuture.cloud   Organiza                                                                                                    | ation: Dependencial Data center: dependence                  |                  |  |
| *                                                                                                    | All Org VDC Edge Gateways > devys                                                                                                    | ansh Firewall                                                |                  |  |
| ∰ Compute ∽<br>vApps                                                                                       | <∱→ deviation Firew                                                                                                    | all increase scope                                           |                  |  |
| Virtual Machines<br>Affinity Rules<br>Scale Groups                                                         | Configuration<br>General<br>Rate Limiting                                                                                                    | EDIT                                                         |                  |  |
| © Networking                                                                                               | Services                                                                                                    | State                                                        | Active           |  |
| Naturalis                                                                                                  | Firewall                                                                                                    | Feature Set                                                  | Premium          |  |
| Freeworks                                                                                                  | IPSec VPN                                                                                                    | Transparent Mode                                             | Inactive         |  |
| Edges                                                                                                    | Load Balancer                                                                                                    | IPv4 Service Network Specification                           | 192.168.255.1/25 |  |
| Storage  V                                                                                                 | General Settings                                                                                                    | IPv6 Service Network Specification                           |                  |  |
| Named Disks<br>Storage Policies<br>(*) Settings *<br>General<br>Metadata<br>Sharing<br>Kubernetes Policies | Service Engine Groups<br>Virtual Services<br>Pools<br>Routing<br>Static Coups<br>IP Sets<br>Application Port Profiles<br>Network Context Profiles<br>Network Context Profiles<br>IP Management<br>IP Allocations<br>DNS<br>DHCP Forwarding |                                                              |                  |  |

Now, you are ready to start configuring your Kubernetes Cluster.

Step 5: Navigate to the Kubernetes Container Clusters service from the more option.

| Cyfuture Cloud           | Data Centers         | Applications       | Networking        | Content Hub       | Libraries | Administration | Monitor | More v                                                                                               | Q 0.                       |
|--------------------------|----------------------|--------------------|-------------------|-------------------|-----------|----------------|---------|----------------------------------------------------------------------------------------------------|----------------------------|
| All Virtual data centers | Site: nrcc.cyfuture. | loud Organization  | n: DevyanshSamya  | Data center       | levyansh  |                |         | Data Protection with BAAS                                                                            |                            |
| «                        |                      |                    |                   |                   |           |                |         | Operations Manager                                                                                   |                            |
| iii Compute              | Virtual              | Vachinaa           |                   |                   |           |                |         | Kubernetes Container Clusters                                                                        | 89 :==                     |
| vAnns                    | virtuar              | viacrimes          |                   |                   |           |                |         | Data Solutions Solutions                                                                             | 00 ==                      |
| Virtual Machines         | Find by: Nam         | e v                | A                 | DVANCED FILTERING | 5         |                |         | Availability (VCDA-Noida)                                                                            | Sort by: Creation Date 🗸 🗸 |
| Affinity Rules           | 0 Virtual Mach       | Ines Expired: No 🗴 | Clear all filters |                   |           |                |         |                                                                                                    |                            |
| Scale Groups             |                      |                    |                   |                   |           |                |         |                                                                                                    |                            |
| Networking ~             |                      |                    |                   |                   |           |                |         |                                                                                                    |                            |
| Networks                 |                      |                    |                   |                   |           |                |         |                                                                                                    |                            |
| Edges                    |                      |                    |                   |                   |           |                |         |                                                                                                    |                            |
| 🗄 Storage 🗸 🗸            |                      |                    |                   |                   |           |                |         |                                                                                                    |                            |
| Named Disks              |                      |                    |                   |                   |           |                |         |                                                                                                    |                            |
| Storage Policies         |                      |                    |                   |                   |           |                |         | No Virtual Machines are found                                                                        |                            |
| Settings                 |                      |                    |                   |                   |           |                |         | ine is a software computer that, like a physical computer, runs an operating system and applications |                            |
| General                  |                      |                    |                   |                   |           |                |         | NFW VM                                                                                               |                            |
| Metadata                 |                      |                    |                   |                   |           |                |         |                                                                                                    |                            |
| Sharing                  |                      |                    |                   |                   |           |                |         |                                                                                                    |                            |
| Kubernetes Policies      |                      |                    |                   |                   |           |                |         |                                                                                                    |                            |
|                          |                      |                    |                   |                   |           |                |         |                                                                                                    |                            |
|                          |                      |                    |                   |                   |           |                |         |                                                                                                    |                            |

Click on the service and you will find the dashboard for all Kubernetes Container Clusters. Click on **New** to create a new Cluster.

| Cyfuture Cloud     | Data Centers     | Applications | Networking | Content Hub | Libraries  | Administration | Monitor | More∨             |                          |         |  |                     |  | Q   @- |  |
|--------------------|------------------|--------------|------------|-------------|------------|----------------|---------|-------------------|--------------------------|---------|--|---------------------|--|--------|--|
| Kubernetes Contain | er Clusters      |              |            |             |            |                |         |                   |                          |         |  |                     |  |        |  |
| NEW RESIZE DOWN    | LOAD KUBE CONFIG | UPGRADE      | DELETE     |             |            |                |         |                   |                          |         |  |                     |  |        |  |
| Name               |                  | Status       |            | Kubernete   | s Provider |                |         | Kubernetes Versio | n                        | Upgrade |  | Virtual Data Center |  | Owner  |  |
|                    |                  |              |            |             |            |                |         |                   |                          |         |  |                     |  |        |  |
|                    |                  |              |            |             |            |                |         |                   |                          |         |  |                     |  |        |  |
|                    |                  |              |            |             |            |                |         |                   |                          |         |  |                     |  |        |  |
|                    |                  |              |            |             |            |                |         |                   |                          |         |  |                     |  |        |  |
|                    |                  |              |            |             |            |                |         |                   |                          |         |  |                     |  |        |  |
|                    |                  |              |            |             |            |                |         |                   |                          |         |  |                     |  |        |  |
|                    |                  |              |            |             |            |                |         |                   |                          |         |  |                     |  |        |  |
|                    |                  |              |            |             |            |                |         |                   | $\mathbf{\nabla}$        |         |  |                     |  |        |  |
|                    |                  |              |            |             |            |                |         |                   | Т<br>«Ф                  |         |  |                     |  |        |  |
|                    |                  |              |            |             |            |                |         | No Ku             | bernetes clusters found! |         |  |                     |  |        |  |
|                    |                  |              |            |             |            |                |         |                   |                          |         |  |                     |  |        |  |
|                    |                  |              |            |             |            |                |         |                   |                          |         |  |                     |  |        |  |

#### Step 6: Provide details for your Kubernetes Cluster.

A menu will appear and will prompt you to enter the details for your cluster such as Kubernetes version, number of nodes, disk policy etc.

Start by selecting the VMware Tanzu Kubernetes Grid. Click Next.

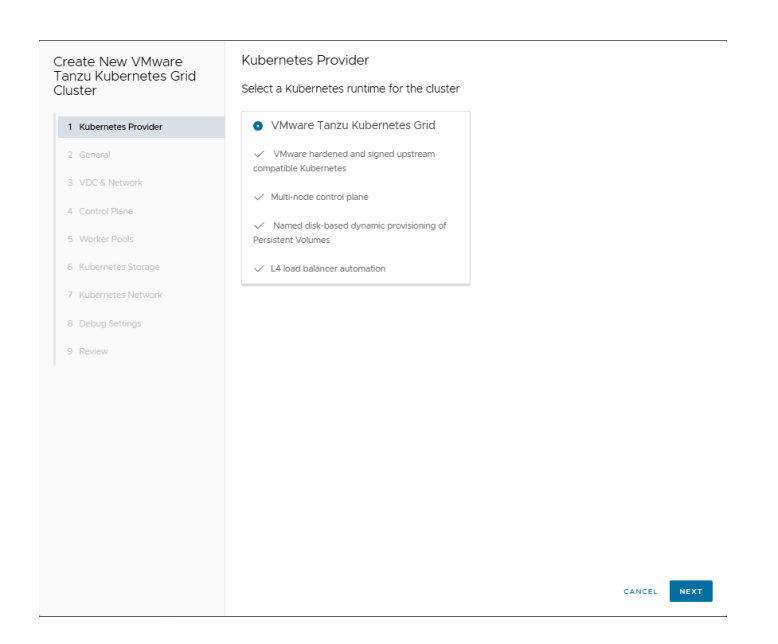

Now, provide a name for your cluster and select the Kubernetes version you want to use.

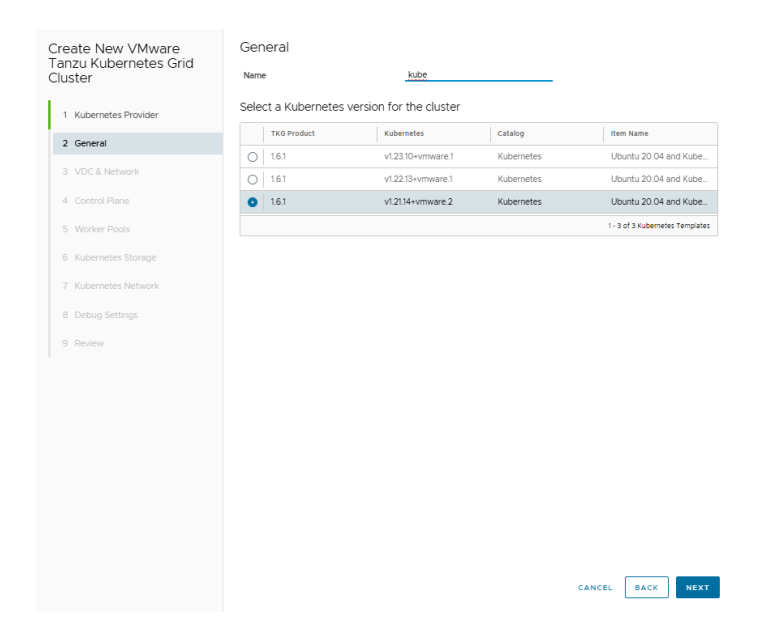

After you've given your cluster a name, select the **VDC** and the **internal network** for your cluster from the available options.

| eate New VMware<br>nzu Kubernetes Grid<br>ster | VDC & Network<br>Select a virtual data ce | enter for the cluster       |                                  |
|------------------------------------------------|-------------------------------------------|-----------------------------|----------------------------------|
|                                                | Name                                      | (                           | organization                     |
| Kubernetes Provider                            |                                           | 0                           | DevyanshSamyal                   |
| 2 General                                      |                                           |                             |                                  |
| VDC & Network                                  |                                           |                             |                                  |
| Control Plane                                  |                                           |                             | 1 - 1 of 1 Virtual Data C        |
| Worker Pools                                   | Select a virtual data ce                  | enter network for the clust | er                               |
| Kubernetes Storage                             | Name                                      | Gateway CIDR                | IP Usage                         |
| Kubernetes Network                             | Internal Network                          |                             | 0.00% (in use: 0, capacity: 253) |
| Debug Settings                                 |                                           |                             |                                  |
| Review                                         |                                           |                             | 1-10f1Ne                         |
|                                                |                                           |                             |                                  |
|                                                |                                           |                             | CANCEL BACK N                    |

Now, enter configuration details like number of nodes, disk size, storage profile etc, for your **master node**, or control plane.

| Create New VMware                | Control Plane    | 3                  |   |        |      |      |
|----------------------------------|------------------|--------------------|---|--------|------|------|
| Tanzu Kubernetes Grid<br>Cluster | Configure contr  | rol plane settings |   |        |      |      |
| 1 Kubernetes Provider            | Number of Nodes  | 1 🛊                |   |        |      |      |
| 2 General                        | Disk Size (GB)   | 20                 |   |        |      |      |
| 3 VDC & Network                  | Sizing Policy    |                    | / |        |      |      |
| 4 Control Plane                  | Placement Policy |                    | / |        |      |      |
| 5 Worker Pools                   | Storage Profile  |                    | , |        |      |      |
| 6 Kubernetes Storage             |                  |                    |   |        |      |      |
| 7 Kubernetes Network             |                  |                    |   |        |      |      |
| 8 Debug Settings                 |                  |                    |   |        |      |      |
| 9 Review                         |                  |                    |   |        |      |      |
|                                  |                  |                    |   |        |      |      |
|                                  |                  |                    |   |        |      |      |
|                                  |                  |                    |   |        |      |      |
|                                  |                  |                    |   |        |      |      |
|                                  |                  |                    |   |        |      |      |
|                                  |                  |                    |   |        |      |      |
|                                  |                  |                    |   |        |      |      |
|                                  |                  |                    |   | CANCEL | RACK | NEVT |
|                                  |                  |                    |   | CANCEL | DACK | MEXT |

Click on Next. Now enter the configuration details for your worker nodes.

| Create New VMware<br>Tanzu Kubernetes Grid | Worker Pools           |                    |                  |  |  |  |
|--------------------------------------------|------------------------|--------------------|------------------|--|--|--|
| Cluster                                    | v worker-node-pool-1   |                    |                  |  |  |  |
| 1 Kubernetes Provider                      | Activate GPU           | Activate GPU       |                  |  |  |  |
| 2 General                                  | Name                   | worker-node-pool-1 |                  |  |  |  |
| 3 VDC & Network                            | Number of Nodes        | 1                  |                  |  |  |  |
| 4 Control Plane                            | Disk Size              | 20                 |                  |  |  |  |
| 5 Worker Pools                             | Sizing Policy          | ×                  |                  |  |  |  |
| 6 Kubernetes Storage                       | Placement Policy       | ×                  |                  |  |  |  |
| 7 Kubernetes Network                       | Storage Profile        | ¥                  |                  |  |  |  |
| 8 Debug Settings                           | DELETE                 |                    |                  |  |  |  |
| 9 Review                                   |                        |                    |                  |  |  |  |
|                                            | CREATE NEW WORKER POOL |                    |                  |  |  |  |
|                                            |                        |                    |                  |  |  |  |
|                                            |                        |                    |                  |  |  |  |
|                                            |                        |                    |                  |  |  |  |
|                                            |                        |                    |                  |  |  |  |
|                                            |                        |                    |                  |  |  |  |
|                                            |                        |                    |                  |  |  |  |
|                                            |                        |                    |                  |  |  |  |
|                                            |                        |                    | CANCEL BACK NEXT |  |  |  |

Notice you can create **Worker pools** to have multiple worker nodes with similar configuration.

After you've provided details for nodes in your Kubernetes cluster, it is now time to select the **storage policy** and **profile**. Select from the available options according to your needs.

| Create New VMware<br>Tanzu Kubernetes Grid<br>Cluster | Kubernetes Storage           |                         |                            |
|-------------------------------------------------------|------------------------------|-------------------------|----------------------------|
|                                                       | Create Deladit Storage class |                         |                            |
| 1 Kubernetes Provider                                 | Select a Storage Profile     |                         |                            |
| 2 General                                             | Name                         | Default                 | Limit                      |
| 3 VDC & Network                                       | VSAN Default Storage Policy  | Yes                     | 4194304 MB                 |
| 4 Control Plane                                       |                              |                         |                            |
| 5 Worker Pools                                        |                              |                         | 1 - 1 of 1 Storage Profile |
| 6 Kubernetes Storage                                  |                              |                         |                            |
| 7 Kubernetes Network                                  | Storage Class Name           | default-storage-class-1 |                            |
| 8 Debug Settings                                      | Reclaim Policy Delete        | O Retain                |                            |
| 9 Review                                              | Elecystem                    | deleted.                |                            |
|                                                       | • ext4                       | ⊖ xfs                   |                            |
|                                                       |                              |                         |                            |
|                                                       |                              |                         |                            |
|                                                       |                              |                         |                            |
|                                                       |                              |                         |                            |
|                                                       |                              |                         |                            |
|                                                       |                              |                         |                            |
|                                                       |                              |                         |                            |
|                                                       |                              |                         |                            |
|                                                       |                              |                         | CANCEL BACK NEXT           |

Configure your Network settings by providing **CIDR** values for your pods and services.

| Create New VMware<br>Tanzu Kubernetes Grid<br>Cluster                                                                                                    | Kubernetes Network<br>Configure Kubernetes network                                                                                     | k settings                                       |        |      |
|----------------------------------------------------------------------------------------------------|----------------------------------------------------------------------------------------------------|--------------------------------------------------|--------|------|
| 1     Kubernetes Grid       1     Kubernetes Provider       2     General       3     VDC & Network       4     Control Plane       5     Worker Pools       6     Kubernetes Storage       7     Kubernetes Network       8     Debug Settings       9     Review | Configure Kubernetes networ<br>Kubernetes Pods CIDR<br>Control Plane IP (Optional)<br>Virtual IP Subnet (Optional)<br>RESTORE DEFAULTS | k settings<br>100 96 0 0/11<br>100 64 0 0/13<br> |        |      |
|                                                                                                    |                                                                                                    |                                                  | CANCEL | BACK |
|                                                                                                    |                                                                                                    |                                                  |        |      |

Now you have the option to enable Auto Repair and Node Health check services. These services allows to check the performance of the nodes and will automatically create a replica node in case one or more of your nodes fail or throws an error.

| Create New VMware<br>Tanzu Kubernetes Grid<br>Cluster                                                                                      | Debug Settings Auto Repair on Errors (1)          |          |      |      |
|----------------------------------------------------------------------------------------------------|---------------------------------------------------|----------|------|------|
| 1 Kubernetes Provider<br>2 General<br>3 VDC & Network<br>4 Control Plane<br>5 Worker Pools<br>6 Kubernetes Storage<br>7 Kubernetes Network | Node Health Check ()<br>SSH Public Key (Optional) |          |      | A    |
| 8 Debug Settings                                                                                                    |                                                   |          |      |      |
| 9 Review                                                                                                    |                                                   | CANCEL   | ВАСК | NEXT |
|                                                                                                    |                                                   | CHARGE C | SACK |      |

After you've entered all details, a Review prompt will appear. Review all the configuration details entered click on Finish.

| Create New VMware<br>Tanzu Kubernetes Grid<br>Cluster | Review<br>You are about t        | o create a new i                                  | Kubernetes clus | ster with these set  | tings                  |                        | •             |  |
|-------------------------------------------------------|----------------------------------|---------------------------------------------------|-----------------|----------------------|------------------------|------------------------|---------------|--|
| 1 Kubernetes Provider                                 | Cluster Name                     | Cluster Name test                                 |                 |                      |                        |                        |               |  |
|                                                       | Kubernetes Ve                    | rsion v1.21.14+vmware.2-tkg.5-d793afae5aa18e50bd9 |                 |                      | aa18e50bd917           | 1175e339904496         |               |  |
| 2 General                                             | Virtual Data C                   | enter                                             |                 |                      |                        |                        |               |  |
| 3 VDC & Network                                       | Network Internal Network         |                                                   |                 |                      |                        |                        |               |  |
| 4 Control Plane                                       | Control Plane                    |                                                   |                 |                      |                        |                        |               |  |
| 5 Worker Pools                                        | Number of No                     | des                                               |                 |                      |                        | 1                      |               |  |
| 6 Kubernetes Storage                                  | Sizing Policy                    |                                                   |                 |                      |                        | Default                |               |  |
| 7 Kubernetes Network                                  | Placement Pol                    | icy                                               |                 |                      |                        |                        |               |  |
| 8 Debug Settings                                      | Storage Profile Default          |                                                   |                 |                      |                        |                        |               |  |
| 9 Review                                              | Disk Size                        | Disk Size                                         |                 |                      |                        | 20 GB                  |               |  |
|                                                       | Worker Pools                     |                                                   |                 |                      |                        |                        |               |  |
|                                                       | Name                             | Nodes                                             | бри             | Sizing Policy        | Placement/vi<br>Policy | SPU Storage<br>Profile | Disk Size     |  |
|                                                       | worker-nod                       | 1                                                 | No              | Default              | Default                | Default                | 20 GB         |  |
|                                                       |                                  |                                                   |                 |                      |                        |                        |               |  |
|                                                       |                                  |                                                   |                 |                      |                        |                        | 1 Worker Pool |  |
|                                                       | Kubernetes Default Storage Class |                                                   |                 |                      |                        |                        |               |  |
|                                                       | Name                             |                                                   | de              | fault-storage-class- | 1                      |                        |               |  |
|                                                       |                                  |                                                   |                 |                      |                        | CANCEL                 | BACK FINISH   |  |

#### Step 7: Wait for your cluster to create.

The cluster will generally take between 10-15 mins to create after which it is ready to use.

| Cyfuture Cloud Data Cen     | ters Applications Networking Co | ntent Hub Libraries Administration Monitor | More∨              |         | (                   | C O Support Devyansh Samyal Devyansh Samyal |
|-----------------------------|---------------------------------|--------------------------------------------|--------------------|---------|---------------------|---------------------------------------------|
| Kubernetes Container Cluste | rs                              |                                            |                    |         |                     |                                             |
| NEW RESIZE DOWNLOAD KUBE    | CONFIG UPGRADE DELETE           |                                            |                    |         |                     |                                             |
| Name                        | Status                          | Kubernetes Provider                        | Kubernetes Version | Upgrade | Virtual Data Center | Owner                                       |
| O kube                      | Pending                         | VMware Tanzu Kubernetes Grid               |                    |         |                     |                                             |
| 0                           |                                 |                                            |                    |         |                     |                                             |
|                             |                                 |                                            |                    |         |                     |                                             |
|                             |                                 |                                            |                    |         |                     |                                             |

Once the cluster is ready and you wish to export it for third party use, click on **Download Kube Config** to download the configuration of your cluster.

| c | Cyfuture Cloud Data Centers   | Applications Networking Conte | ent Hub Libraries Administration Monitor M | ore ~                    |           | c                   | λ   ⊙∼   Second Second Second - |  |  |  |  |
|---|-------------------------------|-------------------------------|--------------------------------------------|--------------------------|-----------|---------------------|---------------------------------|--|--|--|--|
| K | Kubernetes Container Clusters |                               |                                            |                          |           |                     |                                 |  |  |  |  |
|   | New O RESIZE DOWNLOAD KOBE C  | Status                        | Vubarpatar Provider                        | Volumenter Verrien       | tearste   | Victual Data Conter | Owner.                          |  |  |  |  |
|   | 0 kube                        | Available                     | VMware Tanzu Kubernetes Grid               | v1.21.14+vmware.2        | Available | devy and            | <b>Online</b>                   |  |  |  |  |
| ( | tiat C                        |                               |                                            | v:2114-cmsiere. <b>2</b> |           |                     |                                 |  |  |  |  |
|   |                               |                               |                                            |                          |           |                     |                                 |  |  |  |  |
|   |                               |                               |                                            |                          |           |                     |                                 |  |  |  |  |
|   |                               |                               |                                            |                          |           |                     |                                 |  |  |  |  |
|   |                               |                               |                                            |                          |           |                     |                                 |  |  |  |  |
|   |                               |                               |                                            |                          |           |                     |                                 |  |  |  |  |

You have successfully created your own Kubernetes Cluster using Cyfuture Cloud by following the above mentioned steps.

https://cyfuture.cloud/